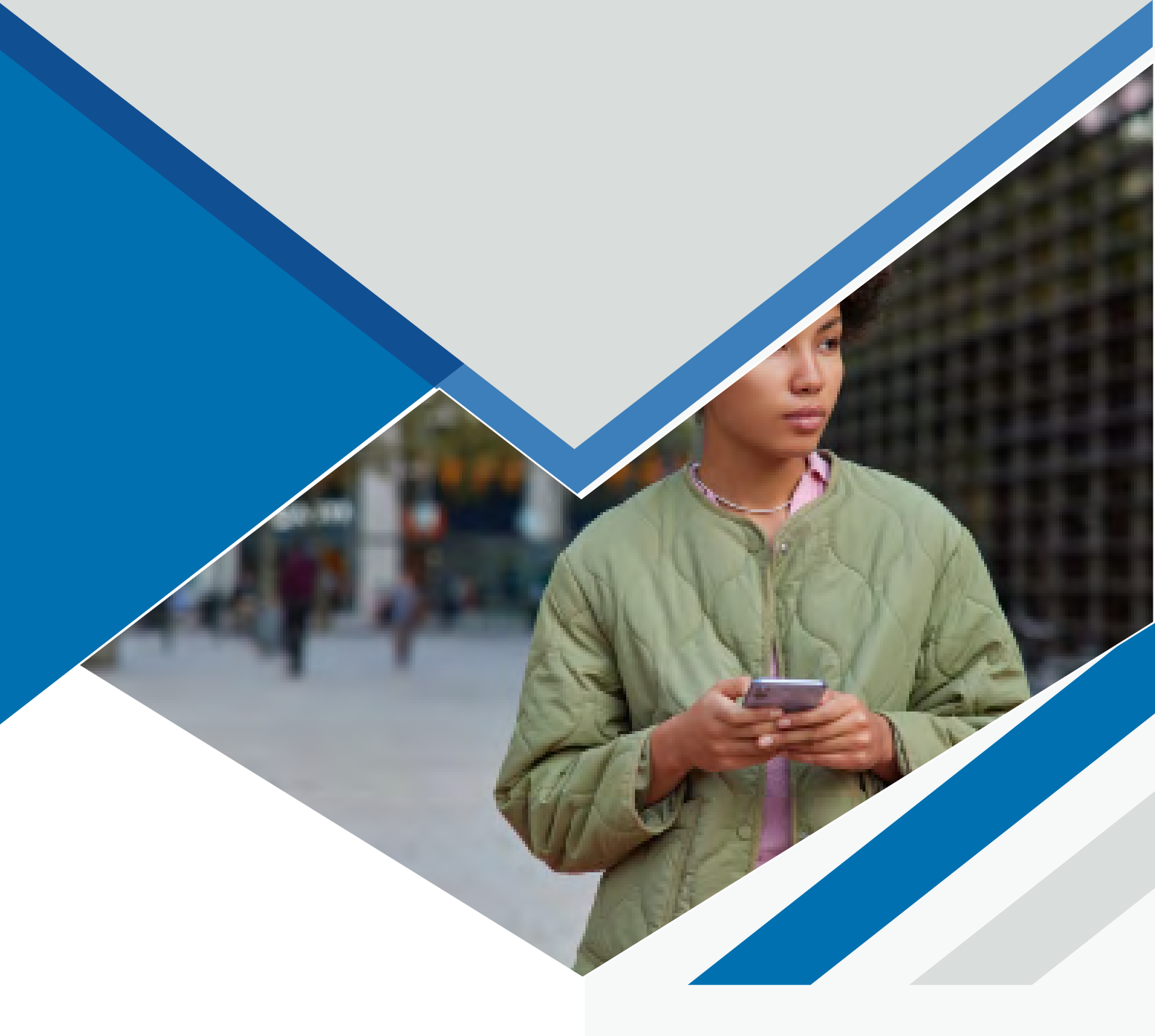

## COMPARTIR DATOS EN IPHONE

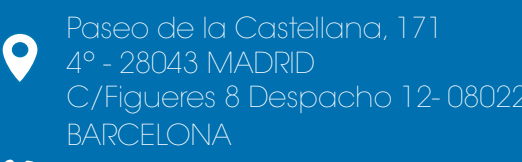

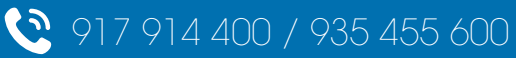

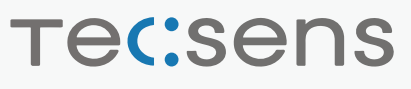

in Y

## CÓMO COMPARTIR DATOS EN IPHONE

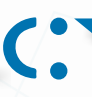

## Versión anterior a iOS 12:

1. Ajustes > Datos móviles > Red de datos móviles.

2.Buscar sección "Datos móviles" y configurar los siguientes parámetros:

- •Punto de acceso: inet.es
- •Nombre de usuario: (en blanco)
- •Contraseña: (en blanco)
- \* Rellenar todos los puntos de acceso con inet.es y nombre y contraseña en blanco.

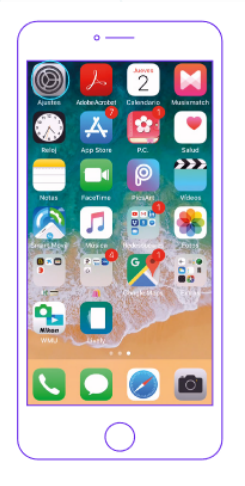

|                   | o ——               |               |
|-------------------|--------------------|---------------|
| •000 k            | on mobile 3G 19:43 | 3 100 % 💼 1   |
|                   | Ajustes            |               |
|                   |                    |               |
| ė                 | 1000               |               |
|                   |                    |               |
| ≁                 | Modo Avián         | $\bigcirc$    |
| ?                 | Wi-Fi              | No >          |
| *                 | Bluetooth          | Sí >          |
| $(\mathcal{X}_0)$ | Datos móviles      | $\rightarrow$ |
| S.                | Operador           | ion mobile >  |
|                   |                    |               |
| Ľ                 | Notificaciones     | >             |
| 2                 | Centro de control  | >             |
|                   | $\bigcirc$         |               |

| Datos móviles        |                    |
|----------------------|--------------------|
| Opciones Itine       | erancia activada   |
| DURACIÓN DE LAS LLAM | IADAS              |
| Periodo actual       | 1 día, 22 horas    |
| Total                | 1 día, 22 horas    |
| USO DE DATOS MÓVILES |                    |
| Periodo actual       | 130 MB             |
| Desindo de itinarano | in actual A button |

| ecco ion mobile 30 19:44                                                                       | 3 100 % 🗖                           |
|------------------------------------------------------------------------------------------------|-------------------------------------|
| 🕻 Datos móviles                                                                                |                                     |
| Voz y datos                                                                                    | LTE                                 |
| Itinerancia de datos                                                                           |                                     |
| Desactiva los datos móviles par<br>WI-FI todo el tráfico de datos (e<br>notificaciones, etc.). | ra restringir a<br>correo, Internel |
| Red de datos móviles                                                                           |                                     |
|                                                                                                |                                     |
|                                                                                                |                                     |
|                                                                                                |                                     |
|                                                                                                |                                     |
|                                                                                                |                                     |
| $\bigcirc$                                                                                     |                                     |

| o ——                              |           |
|-----------------------------------|-----------|
| eccco ion mobile 35 19:44 🕴 100 % | -         |
| C Datos móviles                   |           |
| DATOS MÓVILES                     |           |
| Punto de acceso inet.es           | $\supset$ |
| Nombre de usuario                 |           |
| Contraseña                        |           |
|                                   |           |
| CONFIGURACIÓN LTE (OPCIONAL)      |           |
| Punto de acceso                   | -         |
| qwertyuio                         | р         |
| asdfghjkl                         | ñ         |
| ☆ z x c v b n m                   |           |
| 123 🥥 especio int                 | ro        |
| ۲                                 | Į,        |
| 0                                 |           |
| $\bigcirc$                        |           |

## Versión iOS 12 y posteriores

1<u>.</u>Ajustes > Datos móviles > Red de datos móviles.

2.Buscar sección "Datos móviles" y configurar los siguientes parámetros:

- •Punto de acceso: inet.es
- •Nombre de usuario: (en blanco)
- •Contraseña: (en blanco)

\* Rellenar todos los puntos de acceso con inet.es y nombre y contraseña en blanco.

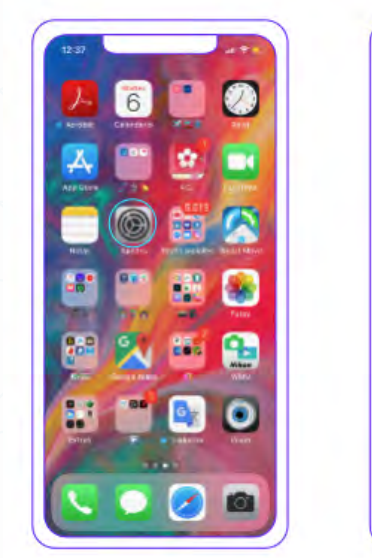

| 12 | 37                 |               |
|----|--------------------|---------------|
| Aj | ustes              |               |
| 1  |                    | -             |
| c  | Modo Avión         |               |
| -  | Wi-Fi              | Alm_Metworks  |
| 8  | Buetooth           | Insconnectado |
|    | Datos móviles      |               |
| 8  | Compartir Internot |               |
|    | Notificaciones     |               |
| 10 | Sonidos y vibracio | res           |
| C  | No molestar        |               |
| 8  | Tiempo de uso      |               |
| •  | General            |               |

| 12:37                                                                                                    |                       |
|----------------------------------------------------------------------------------------------------|-----------------------|
| Alustes Dates moviles                                                                                                    |                       |
| Datos móviles                                                                                                    | •                     |
| Opciones                                                                                                    | in antivaria          |
| Compartir Internet                                                                                                    | 35.1                  |
| Selección de red<br>Red de datos móviles                                                                                                    | lan maaile 1          |
|                                                                                                    |                       |
| PIN da la SIM                                                                                                    |                       |
| PIN de la SIM<br>Aplicaciones SIM                                                                                                    |                       |
| PIN da la SIM<br>Aplicaciones SIM<br>DAROS MORLES                                                                                           |                       |
| PIN da la SIM<br>Aplipaciones SIM<br>DKROS MOVESS<br>Período actual                                                                         | 7/0-GB                |
| PHV da la SIM<br>Aplicaciones SIM<br>DATOS MOVILIS<br>Período actual<br>Período de thierancia actual                                        | 770-GB<br>1.0-GE      |
| PN da la SIM<br>Aplicaciones SIM<br>exros Morius<br>Periodo actual<br>Periodo actual<br>instagram<br>ex si                                  | 7/0 GB.<br>1/8 GE     |
| PN da la SIM<br>Apriloaciones SIM<br>DM/95 MOnLos<br>Periodo actual<br>Periodo actual<br>(instagram)<br>Instagram<br>Instagram<br>Instagram | 1/0 GB<br>1/8 GB<br>0 |

| 12:37      |                    |       |
|------------|--------------------|-------|
| < Apustes  | Dates móviles      |       |
| DATOD MD   | ALES.              |       |
| Punto de   | acceso instas      |       |
| Nombre     | de usuario         |       |
| Contrase   | fie                |       |
| CONFICUN   | NODELING (CROCERA) |       |
| Punto de   | ACORSO             |       |
| Nombre     | de unantio         |       |
| Contrase   | ña                 |       |
|            |                    |       |
| Di esta da | annen              |       |
| d M        | ertyui             | o p   |
| a s        | dfghjk             | 1 ñ   |
| φz         | x c v b n          | m 🗵   |
| 123 🝚      | Marcie             | intro |
|            |                    | 0     |